## 教師研習紀錄核發至進修網-OpenID 帳號漫遊操作說明

- 1、102學年度起,教專網的研習紀錄匯至進修網將採用自動核發方式, 若您符合以下兩種情形:
  - (1)教師個人在101年8月1日後完成線上研習。
  - (2)使用教專網線上報名系統參加研習並已登錄紀錄在教專網。

但在「全國教師在職進修資訊網」<u>http://www1.inservice.edu.tw/</u>查 詢不到紀錄,請先確認是否曾經使用「OpenID 帳號漫遊」開通帳號。

2、 開啟「中小學教師專業發展線上課程學習平台」

http://olc.moe.gov.tw/,點選「OpenID 帳號漫遊服務」。

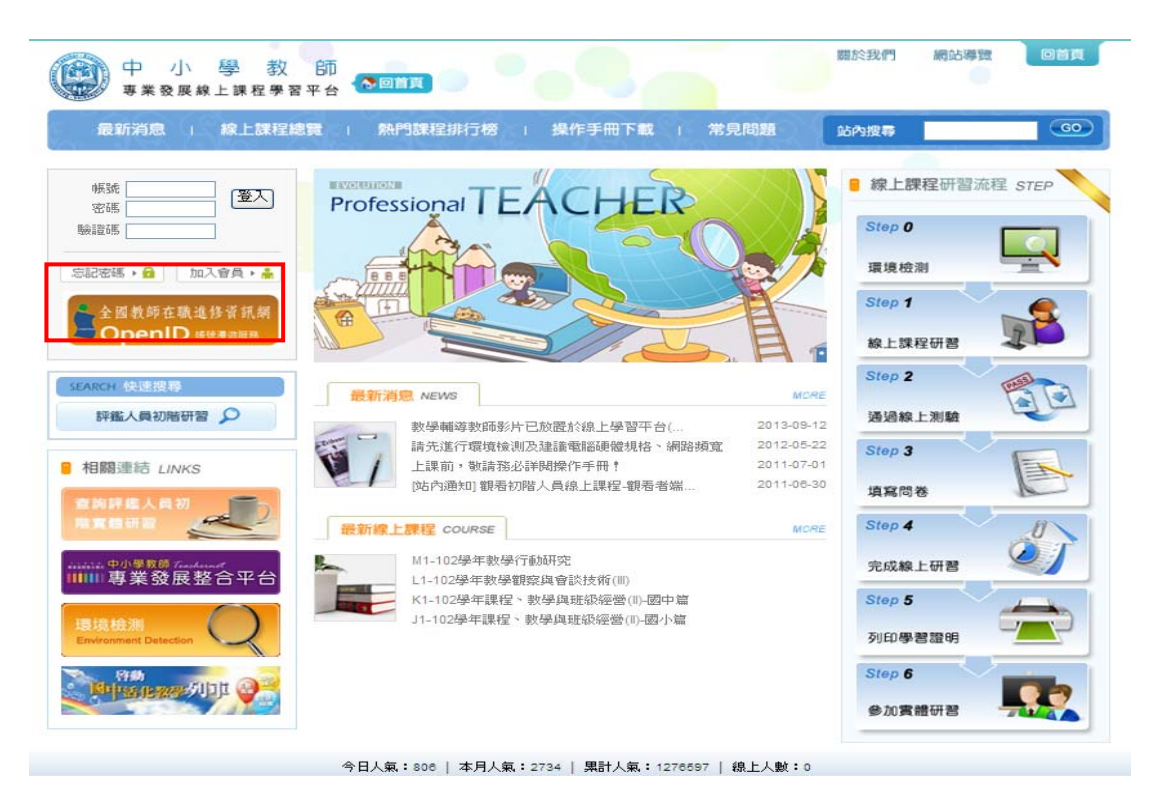

3、輸入全國教師在職進修網的帳號、密碼

| 2                  |                            |
|--------------------|----------------------------|
| inser              | 全國教師在職進修資訊網                |
| 全                  | 國教師在職進修資訊網<br>OpenID帳號漫遊服務 |
| 請輸入全               | 國教師在職進修資訊網帳號、密碼            |
| 帳號:[               |                            |
| 密碼:                |                            |
| <sup>(1)</sup> 申請習 | 登入                         |

4、首次登入,請再次輸入教師專業發展評鑑網的帳號、密碼,登入成功 帳號開通後,教師個人資料才有辦法與進修網連結,並將研習紀錄對應

| 匯至進修網。                                        |                                                            | 關於我們                                        | 網站導致 回首頁   |
|-----------------------------------------------|------------------------------------------------------------|---------------------------------------------|------------|
| 中小學教                                          |                                                            |                                             | •          |
| 最新消息   線上課程總計                                 | 副 熱門課程排行榜 : 操作手冊下載 ;                                       | 常見問題 站內搜尋                                   | 60         |
| 帳號 登入<br>密碼 增入<br>驗證碼 4162                    | 加入會員                                                       |                                             |            |
| 忘記宏語・合 加入會員・高<br>全国教師在職進修育規模<br>OpenID #快速回照為 | 請職入您於教師專業發展評鑑領或中小學教師專<br>業發展 <del>命上課程學習下台註用之何強及密碼,即</del> | <del>緫椣</del> 末於數師專業發展評種                    | 3網或中小學數師專業 |
| SEARCH 快速提导 科磁人員初階研習 夕                        | <ul> <li>可登し使用帳號浸遊</li> <li>帳號</li> <li>密碼</li> </ul>      | 發展象上課程學習平台註冊,請點選以下「前往<br>註冊,之按鈕進行註冊,以建立帳號漫遊 |            |
| ● 相關連結 LINKS<br>查論許鑑人員初<br>推貫額研習              | 送出                                                         | 前往註                                         | <b>HU</b>  |
| ■■ 專業發展整合平台                                   |                                                            |                                             |            |

- 5、若點選 OpenID 輸入帳密後, 能順利進到線上學習平台的登入畫面, 即 代表開通成功。
- 6、帳號開通後,線上/實體研習紀錄於隔日才會匯至進修網,若已開通但時數還未核發至進修網,再請直接來信或來電教專網。
- 7、系統自動核發至進修網的線上研習紀錄,顯示的研習名稱會依線上課程的名稱條列出五筆紀錄,因此查詢時,可留意是否有教專網線上課程的名稱。